## Titli Disaster Enumeration Manual

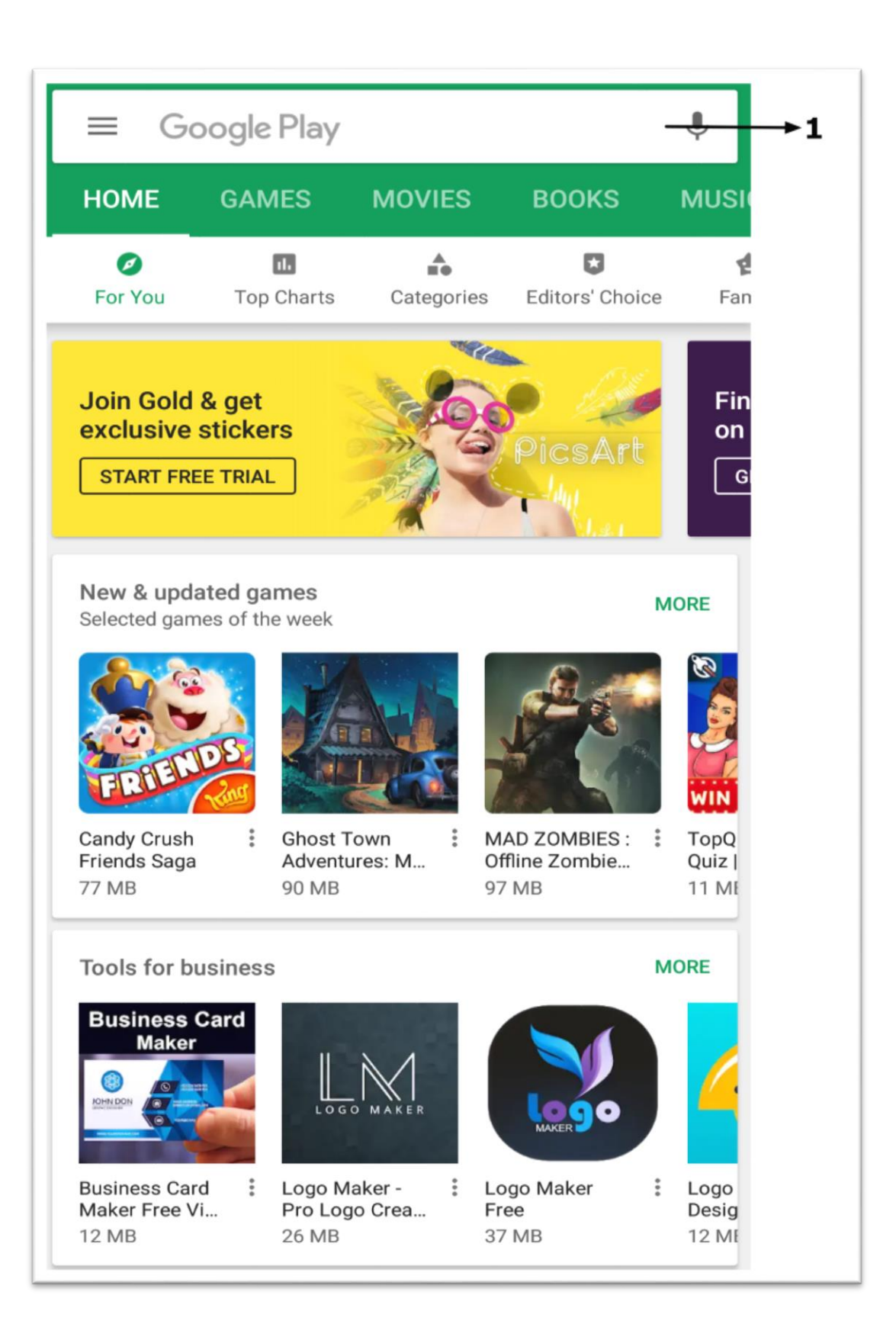

## 1. Open Play Store and type Title disaster enumeration.

| ← Google Play                                                      | Q       | :          |
|--------------------------------------------------------------------|---------|------------|
| TDE Titli Disaster Enumera<br>Peritus Technologies<br>Productivity | ation   |            |
|                                                                    | INSTALL | <b>→</b> 1 |
| Rate this app                                                      |         |            |
|                                                                    |         |            |
| Rate this app                                                      |         |            |
|                                                                    |         |            |
|                                                                    |         |            |
|                                                                    | Subr    | nit        |
| Developer contact                                                  |         | ^          |
| S Website                                                          |         |            |
| Email peritusandroid@gmail.com                                     |         |            |
| Privacy policy                                                     |         |            |

1.Click on Install Button.

| ← Google Play                                                                  | Q   | :   |     |
|--------------------------------------------------------------------------------|-----|-----|-----|
| TDE Titli Disaster Enumeration<br>Peritus Technologies<br>Productivity         | n   |     |     |
| UNINSTALL                                                                      | I   |     | ▶ 1 |
| Rate this app                                                                  |     |     |     |
| EAMA.                                                                          |     |     |     |
| Rate this app                                                                  |     |     |     |
|                                                                                |     |     |     |
|                                                                                | Sub | mit |     |
| Developer contact                                                              |     | ^   |     |
| S Website                                                                      |     |     |     |
| <ul> <li>Email<br/>peritusandroid@gmail.com</li> <li>Privacy policy</li> </ul> |     |     |     |
|                                                                                |     |     |     |

1. Click On Open Button.

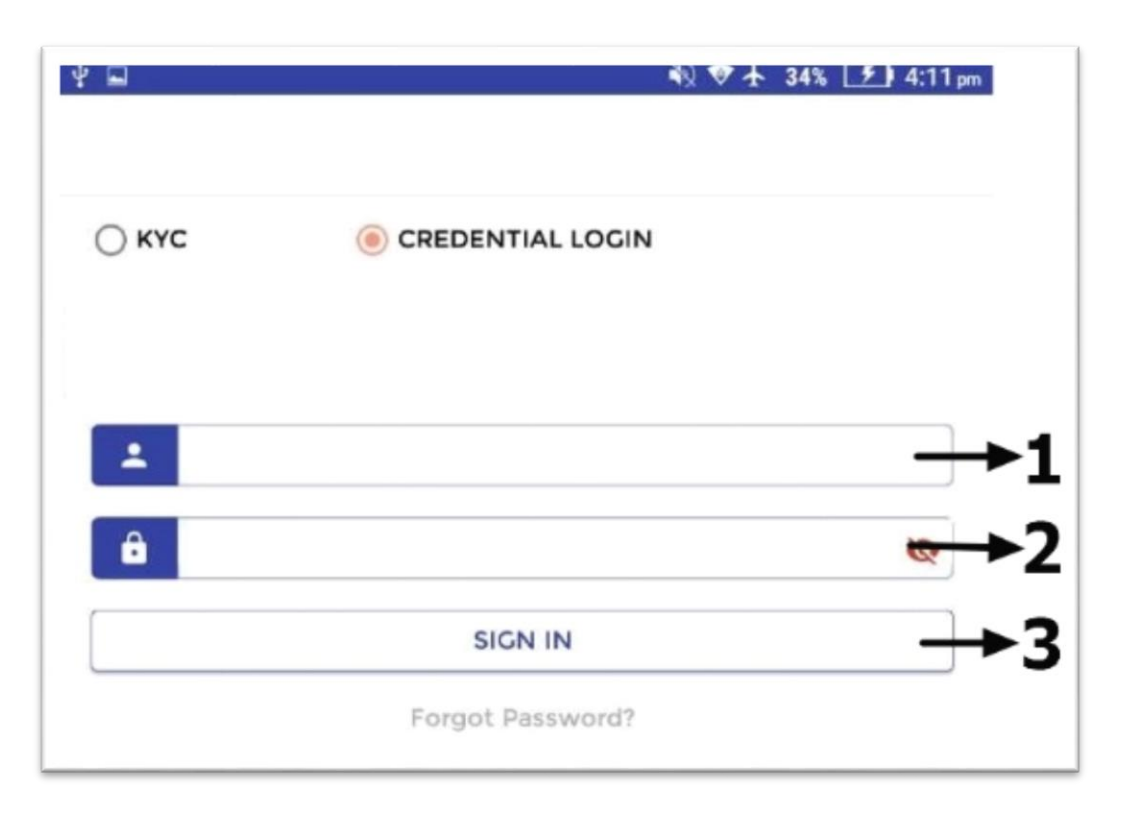

- 1.Enter User ID.
- 2.Enter Password.
- 3. Click On SIGIN in Button.

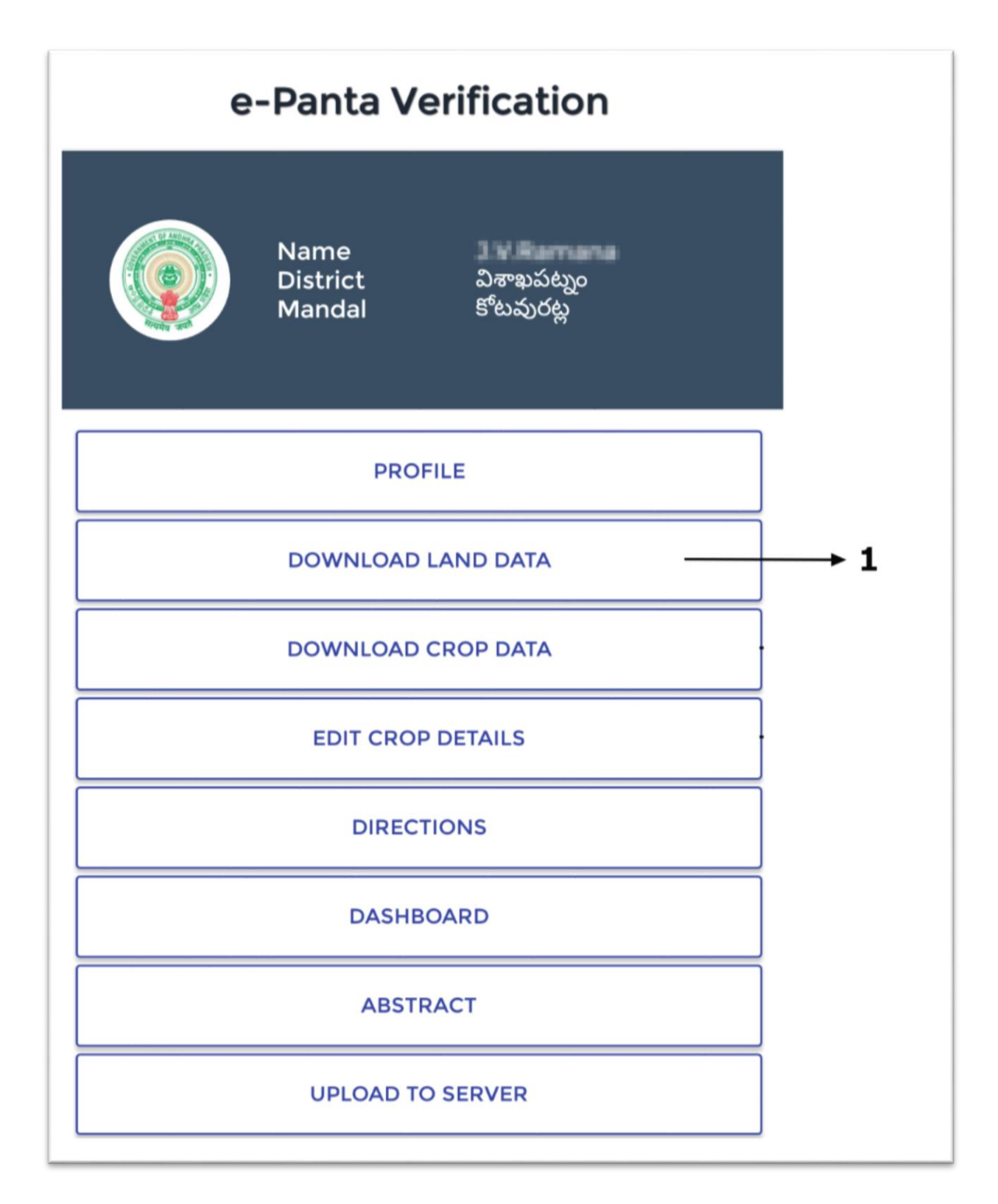

1. First Click here to download land data.

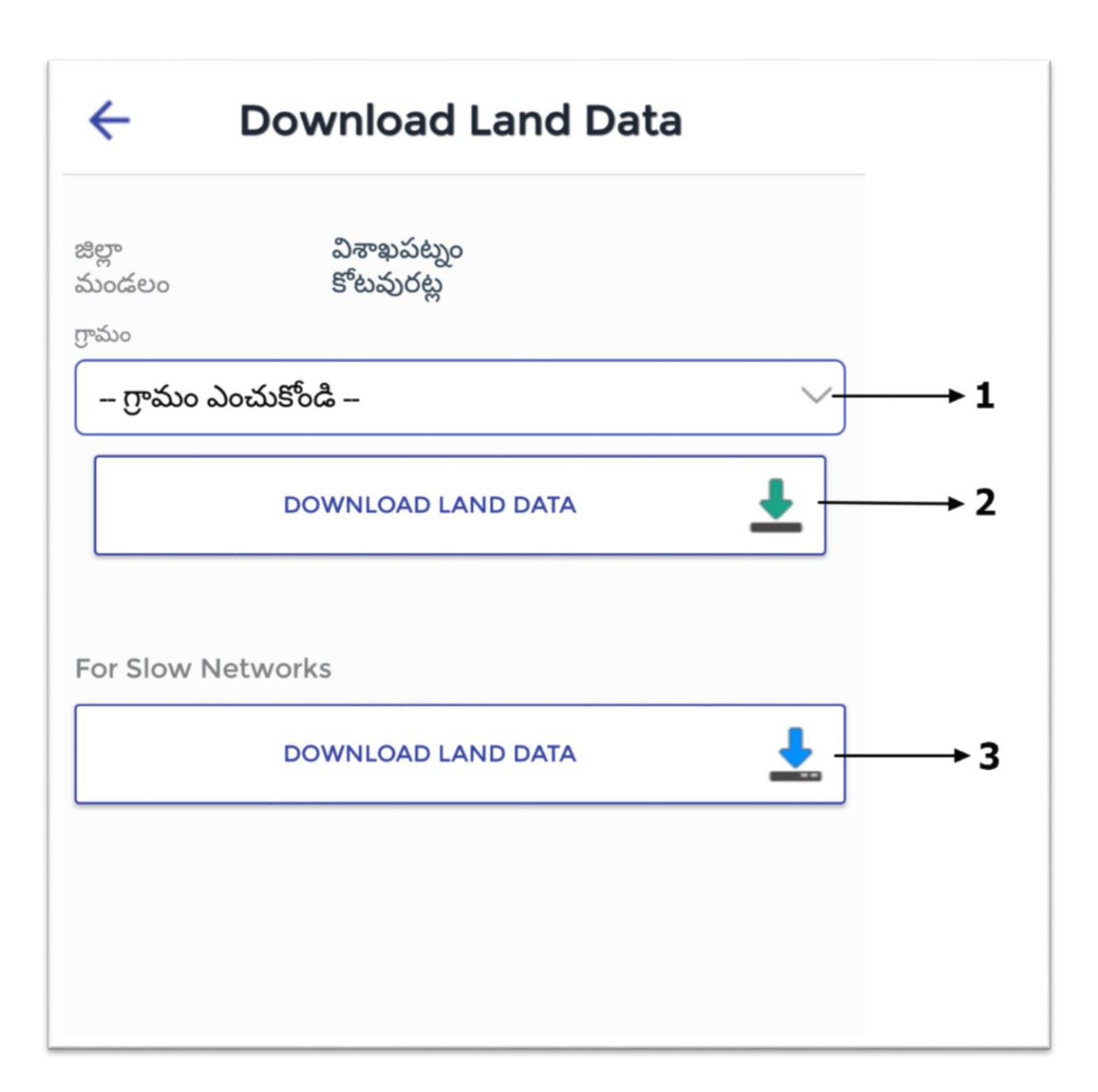

1.Click here to select village.

2.Click here to download land data.

3.Click here to download land data for slow networks.

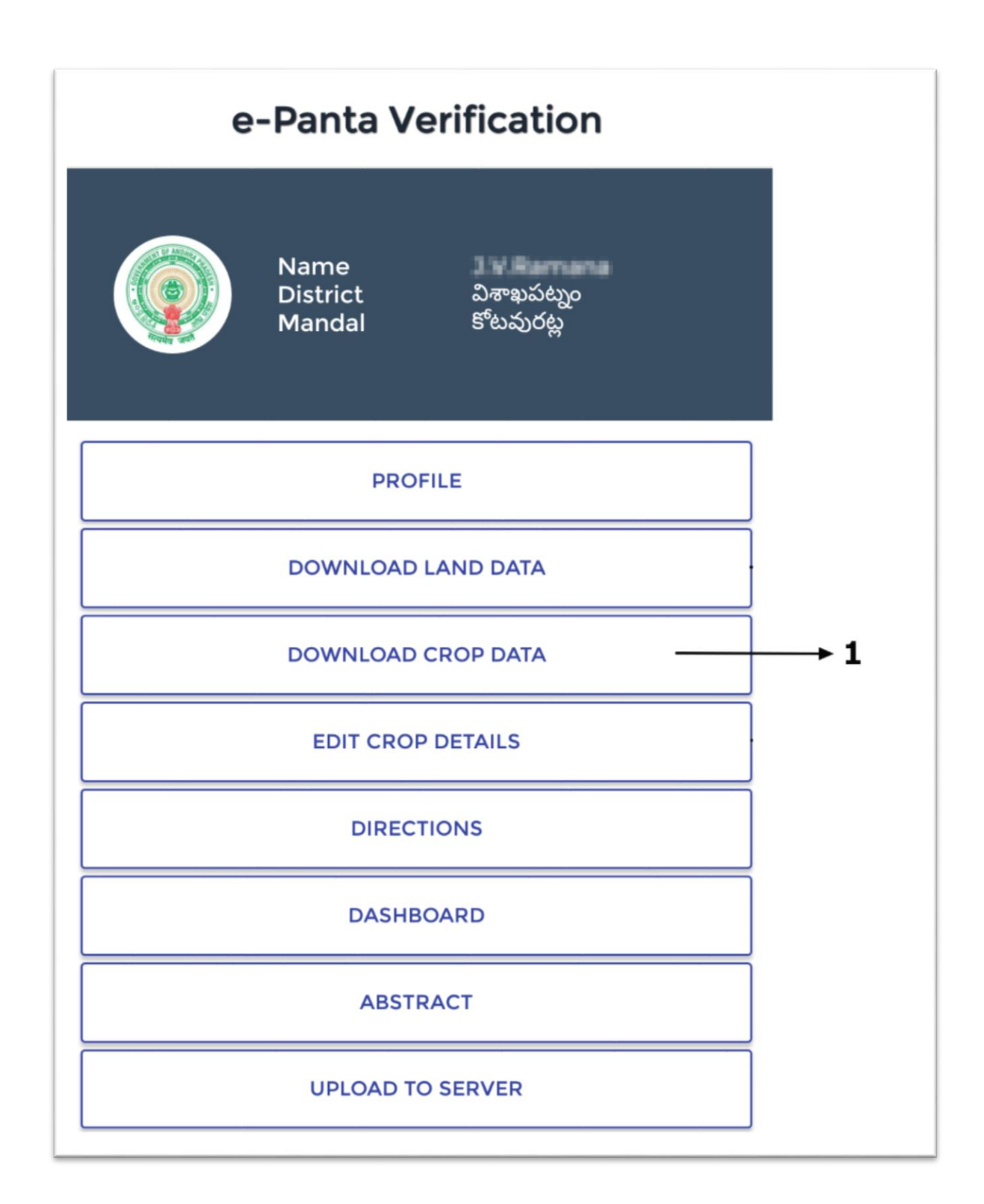

1.After Downloading Land data click here to download crop data.

| Download Crop Data      |                                                            |
|-------------------------|------------------------------------------------------------|
| విశాఖపట్నం<br>కోటవురట్ల |                                                            |
| ఎంచుకోండి               | <b>√</b> →1                                                |
| DOWNLOAD CROP DATA      | <b>↓</b> →2                                                |
|                         |                                                            |
|                         |                                                            |
|                         | Download Crop Data<br>విశాఖపట్నం<br>కోటవురట్ల<br>ఎంచుకోండి |

1. Click here to select village.

2.Click here to download crop data.

![](_page_11_Figure_0.jpeg)

1. Click Here to Edit Crop Details.

| ←                     | e-Panta Verificat       | ion           |
|-----------------------|-------------------------|---------------|
| జిల్లా<br>మండలం       | విశాఖపట్నం<br>కోటవురట్ల |               |
| గ్రామం<br>– గ్రామం ఎం | ంచుకోండి –              | ∽ <b>−</b> →1 |
|                       |                         | →2            |
|                       |                         |               |

- 1. Click here to select village.
- 2.Enter Survey Number here and select it.

| ←               | e-Panta Verification                                                                                                    |    |
|-----------------|----------------------------------------------------------------------------------------------------|----|
| జిల్లా<br>మండలం | విశాఖపట్నం<br>కోటవురట్ల                                                                                                    |    |
| గామం            | <u> </u>                                                                                                    |    |
| 5 m             | මං                                                                                                    | →1 |
| 103             | S                                                                                                    | →2 |
|                 | సట్టాదారుని పేరు<br>సట్టాదారుని తండ్రి<br>సరు<br>రాతా సంఖ్య<br>అనుభవదారుని పేరు<br>ఎస్తీర్ణం మొత్తం<br>అనుభవదారుని<br>మొత్తం | >3 |
|                 |                                                                                                    |    |
|                 |                                                                                                    |    |

• After entering survey number this screen will appear.

1.Village name.

2.Survey Number.

3.Click here to edit the crop details.

| ← Crop Bool                  | king     |
|------------------------------|----------|
| సర్వే సంఖ్య                  |          |
| XXX                          |          |
| పట్టాదారుని పేరు             |          |
| మురుకుర్తి శ్రినుబాబు        |          |
| ఖాతా సంఖ్య                   |          |
| 1434                         |          |
| అనుభవదారుని పేరు             |          |
| శ్రీరామమూర్తి మురుతర్తి      | $\sim$   |
| అనుభవదారుని తండ్రి పేరు      |          |
| తాతబ్బాయి మురుకర్తి          |          |
| అనుభవదారుని ఆధార్ నంబర్      |          |
|                              |          |
| అనుభవదారుని మొబైల్ నంబర్     |          |
| 8008865599                   |          |
| అనుభవదారుని మొత్తం           |          |
| 0.3000                       |          |
| సాగుకు పనికివచ్చు విస్తీర్ణం |          |
| 0.30                         |          |
| సాగుకు పనికి రాని విస్తీర్ణం |          |
| 0.0000                       |          |
|                              |          |
| RESET                        | CONTINUE |

• Here you can't edit the previous entered data click on continue button.

| పకు పనికివచ్చు విస్త్రీర్ణం <b>0.50</b> |        |
|-----------------------------------------|--------|
| ూదు చేసిన విస్తీర్ణం <b>–</b>           |        |
| ుాదు చేయని విస్తీర్ణం <b>–</b>          |        |
| ుశ్రమము /మిశ్రమము                       |        |
| అమిశ్రమము                               | $\sim$ |
|                                         |        |
|                                         | ×      |
| విత్తిన నికర విస్తీర్దము                |        |
| 0.50                                    |        |
| 0.50                                    |        |
| పంట పేరు                                |        |
| వరి                                     | $\sim$ |
| Damage                                  |        |
| Select Damage                           | $\sim$ |
| సాగు చేసిన నెల సీజన్                    |        |
| జూలై 🗸 ఖరీఫ్                            | $\sim$ |
| అమిశ్రమము /మిశ్రమము మొత్తం              |        |
| 0.50                                    |        |
| పంట యొక్క స్వభావము                      | )      |
| మొదటి పంట                               | $\sim$ |
| జలాధారము పేరు(Source of Irrigation)     |        |
|                                         |        |

• Select Damage.

| ంగుకు పనికవచ్చు విస్తర్ణం 0.50 |        |
|--------------------------------|--------|
| మోదు చేసిన విస్తీర్ణం 🗕        |        |
| మోదు చేయని విస్తీర్ణం 🗕        |        |
| మిశ్రమము /మిశ్రమము             |        |
| అమిశ్రమము                      | $\sim$ |
|                                |        |
|                                | ×      |
| విత్తిన నికర విస్తీర్ణము       |        |
| 0.50                           |        |
| పంట పేరు                       |        |
| వరి                            | $\sim$ |
| Damage                         |        |
| Select Damage                  | ] —    |
| None                           | J      |
| Above 33                       | J      |
| Below 33                       |        |

• After Selecting Damage, it shows like this. Select one option then

| గుకు పనికివచ్చు విస్తీర్ణం 0.50                                                 |                            |
|---------------------------------------------------------------------------------|----------------------------|
| హెదు చేసిన విస్తీర్ణం   –                                                       |                            |
| హెదు చేయని విస్తీర్ణం 🗕                                                         |                            |
| మిశ్రమము /మిశ్రమము                                                              |                            |
| అమిశ్రమము                                                                       | ~                          |
| Thotapally Regulator                                                            | $\sim$                     |
| మొదట తడిపిన విస్త్రీర్ణము                                                       | రెండవ తడిపిన విస్తీర్ణము   |
| 0.50                                                                            | 0.50                       |
| నీటి పన్ను                                                                      |                            |
| 200                                                                             |                            |
| కోత సమయంలో అంచనా వేయబడి<br>ఒక్కింటికి కేజిలలో                                   | సిన దిగుబడి వివరములు ఎకరము |
| కోత సమయంలో అంచనా వేయబడి<br>ఒక్కింటికి కేజిలలో<br>2100                           | సిన దిగుబడి వివరములు ఎకరము |
| కోత సమయంలో అంచనా వేయబడి<br>ఒక్కింటికి కేజిలలో<br>2100<br>VET రిమార్క్స్         | సిన దిగుబడి వివరములు ఎకరము |
| కోత సమయంలో అంచనా వేయబడి<br>ఒక్కింటికి కేజిలలో<br>2100<br>VET రిమార్క్స్<br>good | సిన దిగుబడి వివరములు ఎకరము |
| కోత సమయంలో అంచనా వేయబడి<br>ఒక్కింటికి కేజిలలో<br>2100<br>VET రిమార్క్స్<br>good | సిన దిగుబడి వివరములు ఎకరము |

- 1.Click on Photo.
- 2.Click on submit button to preview data.

![](_page_19_Figure_0.jpeg)

1.Date.

## 2.Click On Submit Button to preview .

|                                                     | Pre                           | eview      | - votion  |
|-----------------------------------------------------|-------------------------------|------------|-----------|
|                                                     |                               |            |           |
| జిల్లా                                              | 01                            |            |           |
| మండలం                                               | 02                            |            |           |
| సర్వే సంఖ్య                                         | 54-3                          |            |           |
| విస్తీర్ణం మొత్తం                                   | 1.9000                        |            |           |
| ఖాతా సంఖ్య                                          | 199                           |            |           |
| పట్టాదారుని పేరు                                    | నగిరెడ్డి అన్న                | సరార్ణ     |           |
| పట్టాదారుని తండ్రి పేర                              | ю ———                         |            |           |
| అనుభవదారుని పేరు                                    | నగిరెడ్డి అన్న                | సరార్ణ     |           |
| అనుభవదారుని తండ్రి<br>పేరు                          |                               |            |           |
| అనుభవదారుని<br>మొత్తం                               | 0.5000                        |            |           |
| అనుభవదారుని ఆధా<br>నంబర్                            | 5                             |            |           |
| అనుభవదారుని<br>మొబెల్ నంబర్                         | 94429824                      | 0.04       |           |
| 1                                                   |                               |            |           |
| పంట యొక్క స్వభా                                     | వము                           | మొదటి పంట  |           |
| జలాధారము పేరు(S<br>Irrigation)                      | ource of                      | కాలువ      |           |
| కాలువ                                               |                               | Thotapally | Regulator |
| నీటి పన్ను                                          |                               | 200        |           |
| మొదట తడిపిన విక్టి                                  | ్తర్ణము                       | 0.50       |           |
| రెండవ తడిపిన విస్త్రీ                               | ర్ణము                         | 0.50       |           |
| కోత సమయంలో అ<br>వేయబడిన దిగుబడి<br>ఎకరము ఒక్కింటికి | ంచనా<br>5 వివరములు<br>కేజిలలో | 2100       |           |
| VET రిమార్క్స్                                      |                               | good       |           |
| Probable Date                                       | of Harvest                    | 15-11-2018 |           |
| Type of paddy                                       | crop                          | noormal    |           |
|                                                     |                               |            |           |

• This is the Preview of crop details check it carefully and click on submit button.

|                                                                                                    | Ponto )<br>Pre                                                            | eview                                                                             |    |
|----------------------------------------------------------------------------------------------------|---------------------------------------------------------------------------|-----------------------------------------------------------------------------------|----|
| జిల్లా<br>మండలం<br>గ్రామం<br>సర్వే సంఖ్య<br>విస్తీర్ణం మొత్తం<br>ఖాతా సంఖ్య<br>పట్టాదారుని పేరు<br>పట్టాదారుని తండ్రి పే                                                          | 03<br>37<br>103<br>6.8000<br>1434<br>రు అప్పారావు                         | darras                                                                            |    |
| అనుభవదారుని పేరు<br>అనుభవదారుని తంట<br>పేరు                                                                                                    | herstaturg                                                                |                                                                                   |    |
| అమభవదారుని ఆద<br>You canno<br>Press OK t                                                                                                    | ∾5<br>t alter this o<br>o Confirm.                                        | data again.                                                                       |    |
|                                                                                                    |                                                                           |                                                                                   |    |
| 100010                                                                                                    |                                                                           | NOTOK                                                                             | OK |
| సాగు చేసిన నెల                                                                                                    | -                                                                         | NOT OK<br>ఛరధ<br>జూలై                                                             | OK |
| సాగు చేసిన నెల<br>పంట పేరు                                                                                                    |                                                                           | NOT OK<br>పొల్లె                                                                  |    |
| సాగు చేసిన నెల<br>పంట పేరు<br>అమిశ్రమము /మి                                                                                                    | శ్రమము                                                                    | సర్ రిగ్<br>జూలై<br>అమిశ్రమము                                                     |    |
| సాగు చేసిన నెల<br>పంట పేరు<br>అమిశ్రమము /మి                                                                                                    | శ్రమము<br>శ్రమము మొత్తం                                                   | సర్గర్గర్గ<br>జూలై<br>అమిశ్రమము<br>0.30                                           |    |
| సాగు చేసిన నెల<br>పంట పేరు<br>అమిశ్రమము /మి,<br>అమిశ్రమము /మి,<br>పంట యొక్క స్వభ                                                                                                  | శ్రమము<br>శ్రమము మొత్తం<br>గావము                                          | ుంట<br>జూలై<br>అమిశ్రమము<br>0.30<br>ముదటి పంట                                     |    |
| సాగు చేసిన నెల<br>పంట పేరు<br>అమిశ్రమము /మి<br>అమిశ్రమము /మి<br>పంట యొక్క స్వభ<br>జలాధారము పేరు(<br>Irrigation)                                                                   | శ్రమము<br>శ్రమము మొత్తం<br>గావము<br>(Source of                            | ుంట<br>జూలై<br>అమిశ్రమము<br>0.30<br>మెదటి పంట                                     |    |
| సాగు చేసిన నెల<br>పంట పేరు<br>అమిశ్రమము /మి<br>అమిశ్రమము /మి<br>పంట యొక్క స్వభ<br>జలాధారము పేరు(<br>Irrigation)<br>నీటి పన్ను                                                     | శ్రమము<br>శ్రమము మొత్తం<br>గావము<br>(Source of                            | ుంధ<br>జూలై<br>లమిశ్రమము<br>0.30<br>మొదటి పంట<br>పర్షాధారం<br>120                 |    |
| సాగు చేసిన నెల<br>పంట పేరు<br>అమిశ్రమము /మి,<br>అమిశ్రమము /మి,<br>పంట యొక్క స్వభ<br>జలాధారము పేరు(<br>Irrigation)<br>నీటి పన్ను<br>మొదట తడిపిన వి                                 | శ్రమము<br>శ్రమము మొత్తం<br>కource of<br>స్పిర్ణము                         | ుంభ<br>జూలై<br>అమిశ్రమము<br>0.30<br>మొదటి పంట<br>వర్షాధారం<br>120<br>0.30         |    |
| సాగు చేసిన నెల<br>పంట పేరు<br>అమిశ్రమము /మి<br>అమిశ్రమము /మి<br>పంట యొక్క స్వభ<br>జలాధారము పేరు<br>Irrigation)<br>నీటి పన్ను<br>మొదట తడిపిన వి<br>రెండవ తడిపిన వి                 | శ్రమము<br>శ్రమము మొత్తం<br>రావము<br>(Source of<br>లస్త్రీర్ణము            | ుంథ<br>జూలై<br>అమిశ్రమము<br>0.30<br>మెదటి పంట<br>వర్షాధారం<br>120<br>0.30         |    |
| సాగు చేసిన నెల<br>పంట పేరు<br>అమిశ్రమము /మి<br>అమిశ్రమము /మి<br>పంట యొక్క స్వభ<br>జలాధారము పేరు<br>Irrigation)<br>నీటి పన్ను<br>మొదట తడిపిన వి<br>రెండవ తడిపిన వి<br>కోత సమయంలో ల | శ్రమము<br>శ్రమము మొత్తం<br>గావము<br>(Source of<br>ఎస్తీర్ణము<br>స్తీర్ణము | ుంభ<br>జూలై<br>అమిశ్రమము<br>0.30<br>మొదటి పంట<br>వర్షాధారం<br>120<br>0.30<br>0.30 |    |

• After clicking on submit button this message will appear then press ok.

## Titli Disaster Enumeration

| ∘మం<br>జె.కె.గు | ుమడ |                         | $\sim$ |
|-----------------|-----|-------------------------|--------|
| ర్వే సంఖ        | 28  |                         |        |
|                 |     |                         |        |
|                 |     |                         |        |
|                 |     |                         |        |
|                 |     | Data Successfully Saved |        |
|                 |     |                         |        |
|                 |     |                         |        |
|                 |     |                         |        |

• After Conforming It Data successfully saved alert will be shown.